0

# Spiralometro

O.T.R. s.r.l. Via Btg. Susa 36 29122 Piacenza +39 0523 594290 www.otr-geo.it info@otr-geo.it P.IVA 00894610153 Numero 022 Rev. 02 del 10/02/2020

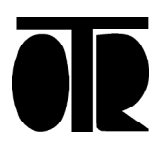

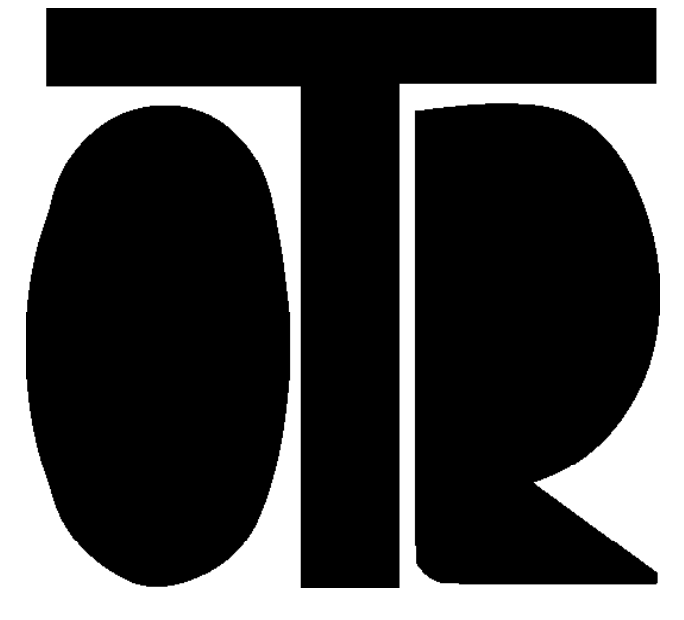

#### STRUMENTI E MISURE GEOTECNICHE E STRUTTURALI

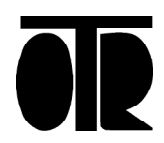

Numero 022 Rev. 02 del 10/02/2020

# INDICE

| Avvertenze                          | 5  |
|-------------------------------------|----|
| Applicazioni                        | 6  |
| Modello e identificativo            | 7  |
| Installazione Driver USB-Seriale    | 8  |
| Installazione Software Spiralometro | 16 |
| Utilizzo Software Spiralometro      | 18 |
| Introduzione Dati spiralometrici    | 22 |

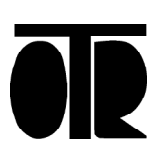

# Spiralometro

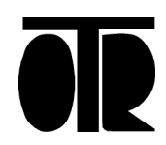

**AUVERTENZE** 

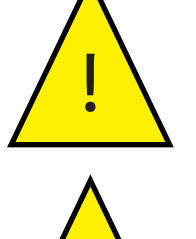

Lo strumento deve essere utilizzato per la sola applicazione per cui stato costruito e progettato, OTR declina ogni responsabilità per un uso improprio della strumentazione.

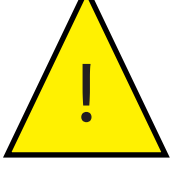

Non lasciare scorrere la punta velocemente a caduta ma accompagnarla nel foro.

Durante la fase di ricarica non toccare il box con mani bagnate od umide;

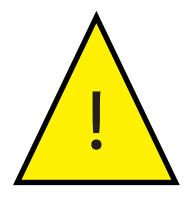

Non inserire lo strumento di misura in liquidi che non siano acqua, non utilizzare in liquidi infiammabili od in presenza di gas potenzialmente esplosivi;

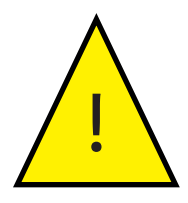

Non collegare il datalogger a strumentazione posta in acque in cui è in atto una dispersione elettrica;

Durante la ricarica non collegare il il box alla sonda o al personal computer tramite USB-232;

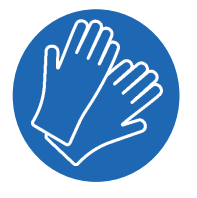

Utilizzare guanti di protezione durante l'utilizzo del cavo di misura. Evitare di maneggiare velocemente il cavo senza guanti.

#### Inoltre

- Non aprire lo strumento: per ogni riparazione rivolgersi al costruttore;
- Tenere lontano dalla portata dei bambini;
- Non eseguire i collegamenti della strumentazione con le mani umide o bagnate;
- Durante la ricarica non collegare il datalogger alla sonda o al personal computer tramite USB;
- Durante la fase di ricarica della batteria lasciare inseriti i tappi forniti per i connettori;
- Pulire lo strumento ed il relativo cavo con alcool o acqua, non utilizzare acetone o liquidi aggressivi per le materie plastiche o etichette;
- Non lasciare in carica più di 12 ore consecutive;
- Utilizzare solo l'alimentatore ed i cavi forniti;

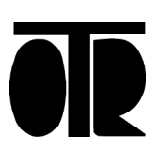

# Applicazione

Lo spiralometro trova applicazione dove si vuole valutare lo stato di torsione di un tubo inclinometrico.

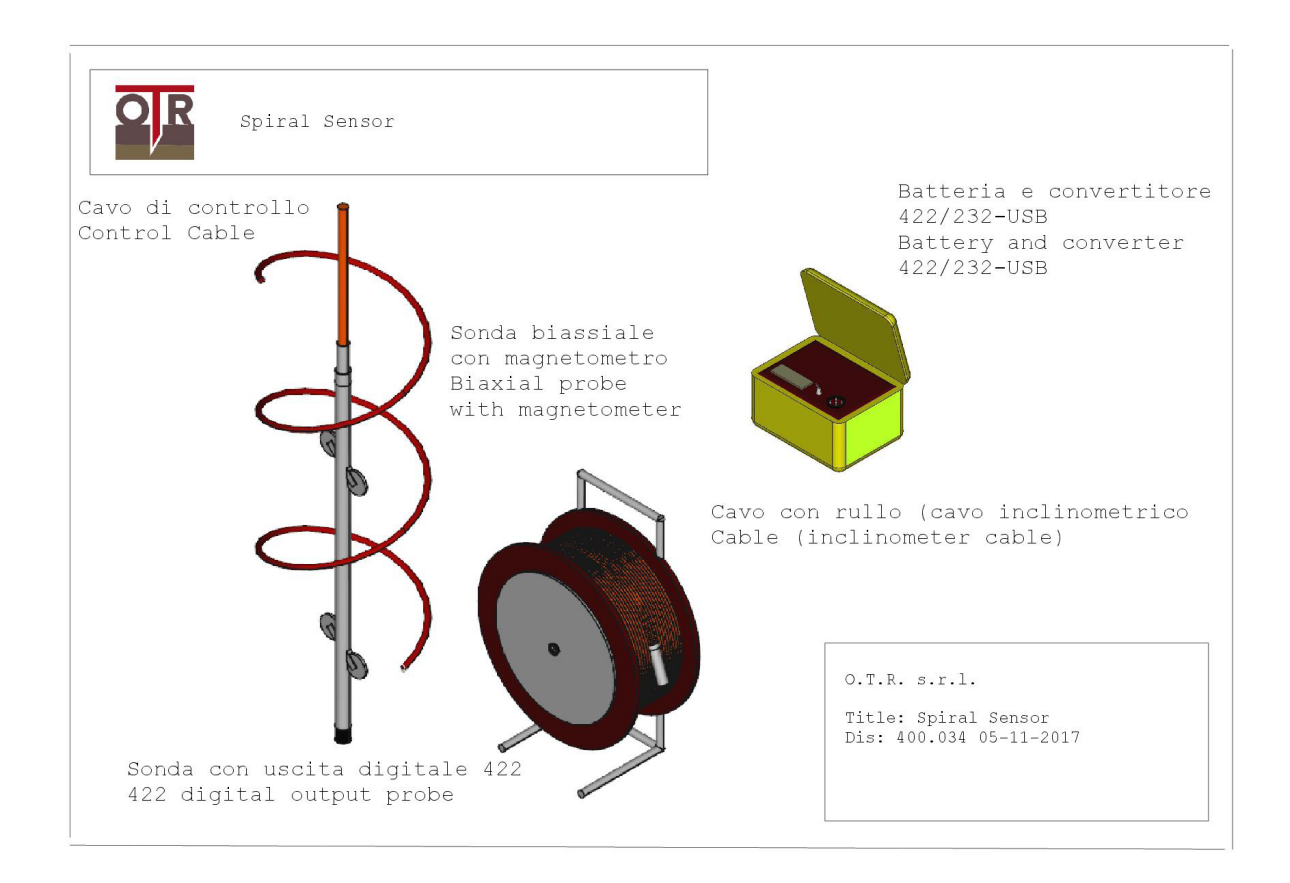

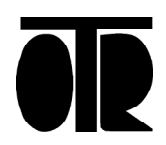

## Modello e Identificiativo

Ogni spiralometro ha delle targhette identificative riportanti:

- Numero di serie con associato rapporto di calibrazione;
- Indicazione del modello;
- Indicazione della portata;
- Ingresso/Uscita

### Specifiche Tecniche

| Materiale        | Acciaio INOX |
|------------------|--------------|
| Fondo scala      | 0-360°       |
| Uscita           | RS485        |
| Diametro esterno | 30 mm        |

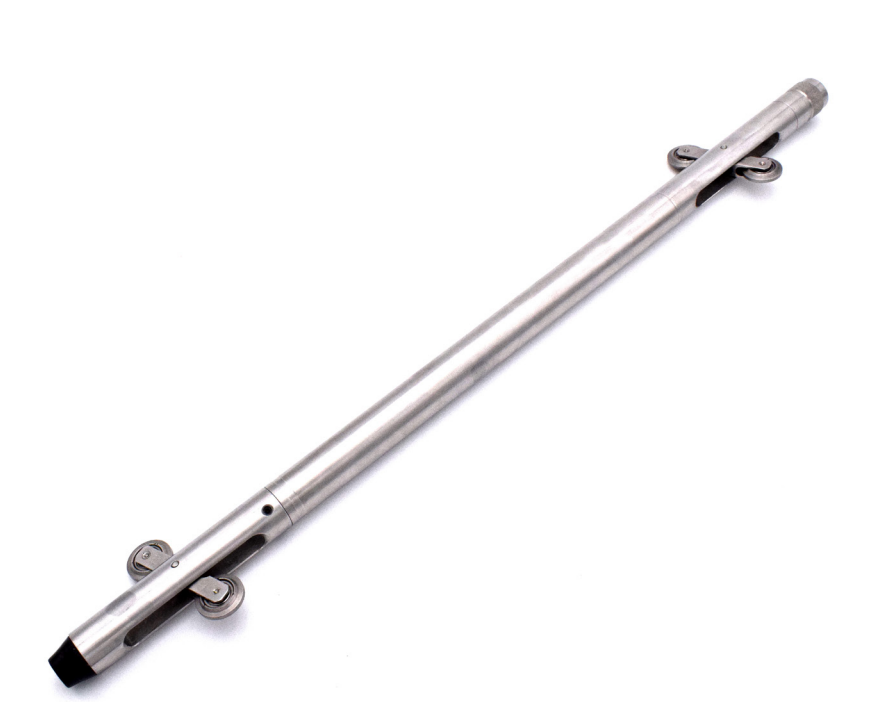

Il software OG390 per spiralometro consente di connettersi allo spiralometro al fine di acquisire e registrare i dati spiralometrici ed inclinometrici. Questa è una guida rapida per l'installazione e l'utilizzo delle principali funzioni del software OG390 per Spiralometro

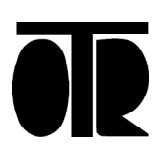

### Installazione Driver USB-Seriale

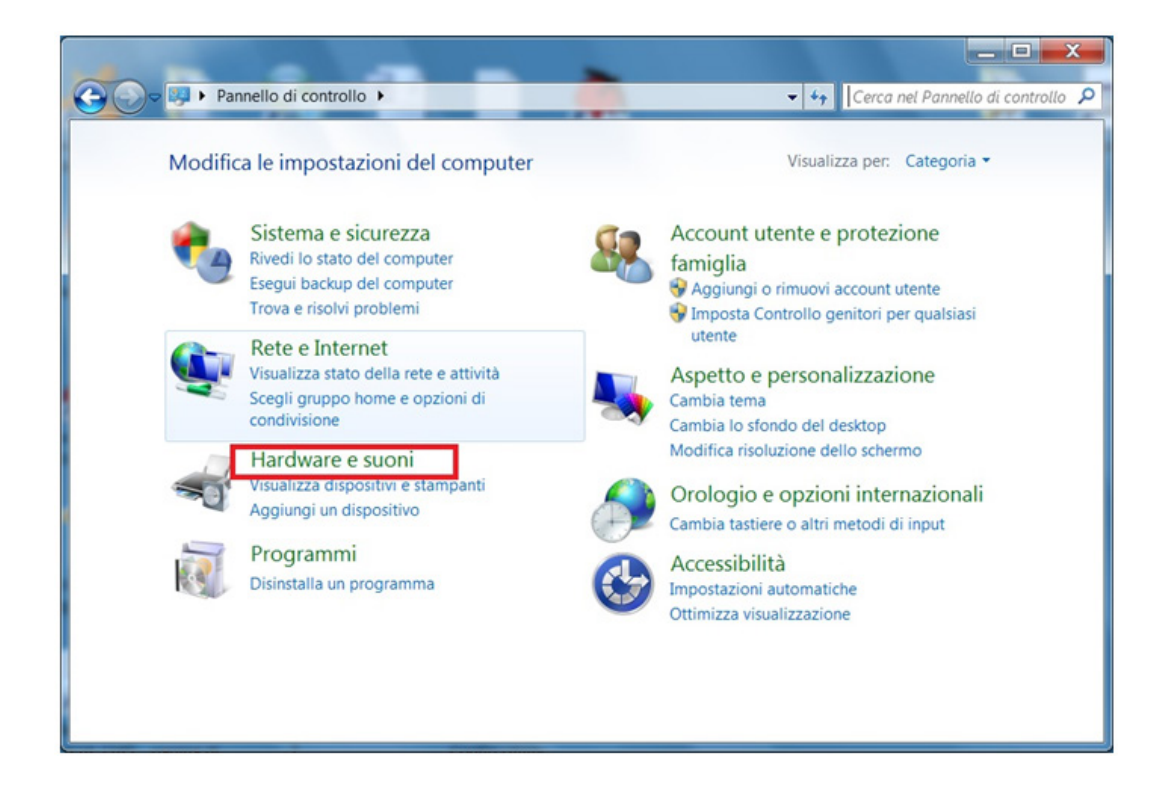

- Inserire nel PC l'adattatore USB-Seriale fornito con lo spiralometro.
   Attendere che si installino i driver del dispositivo. L'adattatore
- necessita dell'installazione di due driver. Se i driver non si installano automaticamente, procedere come segue:

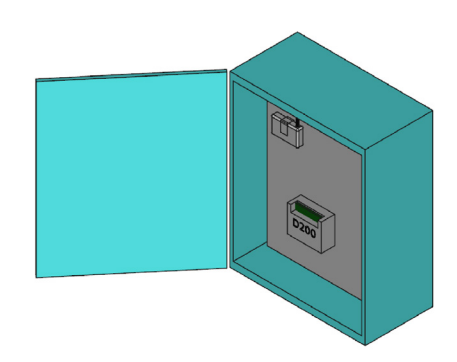

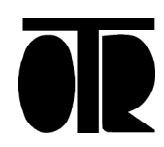

Trovare l'adattatore in Gestione dispositivi:

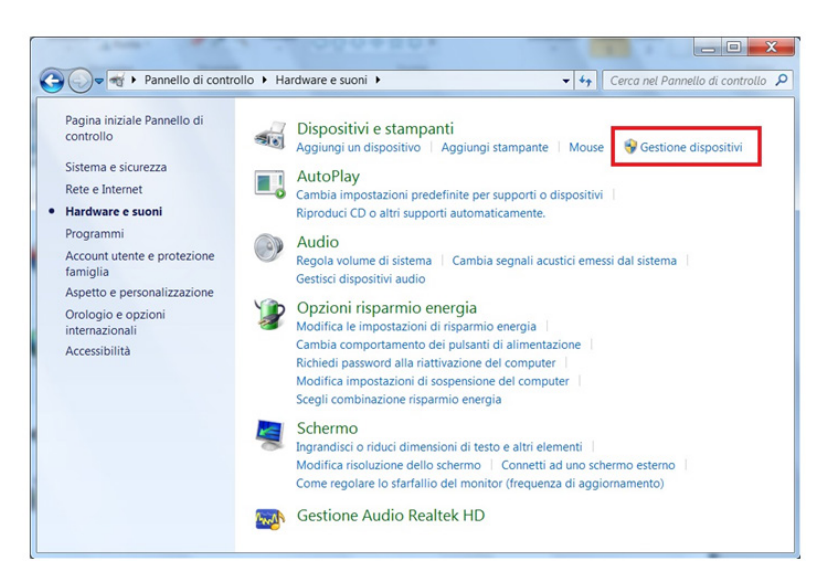

Cliccare col destro e selezionare Aggiornamento software driver:

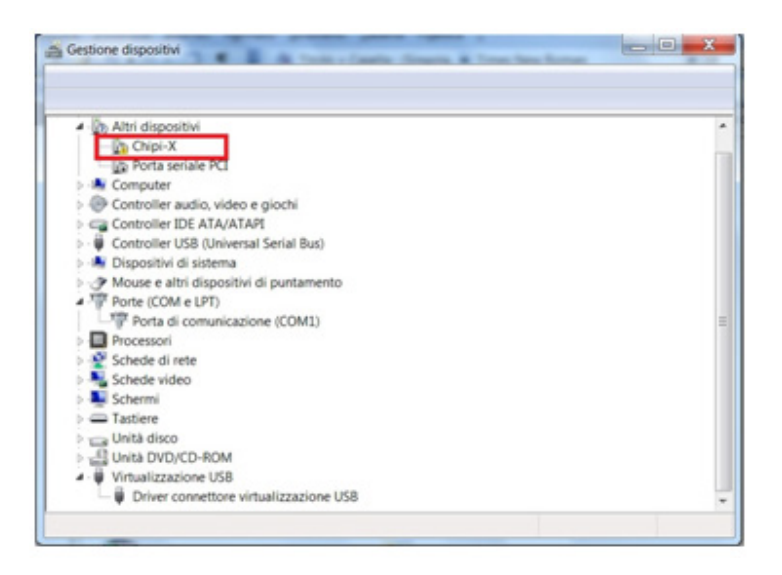

|   | Aggiornamento software driver |
|---|-------------------------------|
|   | Disattiva<br>Disinstalla      |
|   | Rileva modifiche hardware     |
| _ | Proprietà                     |

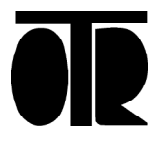

Cercare il driver nel computer:

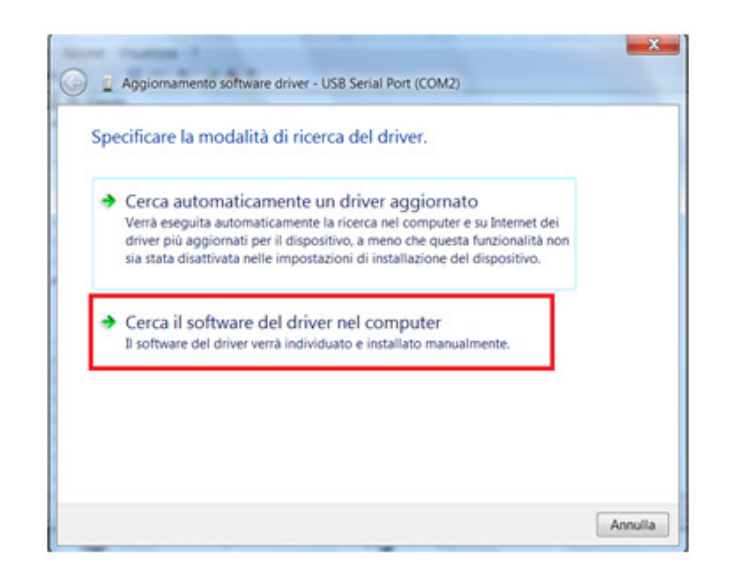

Trovare la cartella USB-232 INSTALL contenuta nel CD fornito da OTR e poi cliccare su Continua:

| Cerca driver nel computer                 |                                          |
|-------------------------------------------|------------------------------------------|
| pecificare il percorso in cui cercare     | e i driver:                              |
| D\US8-232 INSTALL                         | ▼ Sfoglia                                |
| Includi sottocartelle                     |                                          |
|                                           |                                          |
|                                           |                                          |
| <ul> <li>Scegli manualmente di</li> </ul> | a un elenco di driver di dispositivo nel |
|                                           |                                          |

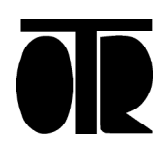

Trovare la cartella USB-232 INSTALL contenuta nel CD fornito da OTR e poi ciccare su Continua:

| Gestione dispositivi                     |   |
|------------------------------------------|---|
| File Azione Visualizza ?                 |   |
| ++                                       |   |
| 4 S PC-Gando                             |   |
| <ul> <li>Altri dispositivi</li> </ul>    |   |
| Do Porta seriale PCI                     |   |
| USB Serial Port                          |   |
| > - Ke Computer                          |   |
| Controller audio, video e giochi         |   |
| Controller IDE ATA/ATAPI                 |   |
| Controller USB (Universal Serial Bus)    |   |
| Dispositivi di sistema                   |   |
| Mouse e altri dispositivi di puntamento  | 1 |
| Porte (COM e LPT)                        |   |
| Porta di comunicazione (COM1)            |   |
| Processori                               |   |
| Schede di rete                           |   |
| Schede video                             |   |
| > 🌉 Schermi                              |   |
| Tastiere                                 |   |
| Unità disco                              |   |
| Unità DVD/CD-ROM                         |   |
| <ul> <li>Wirtualizzazione US8</li> </ul> | - |

Cliccare col destro e scegliere "Aggiornamento software driver":

| Aggiornamento software driver |
|-------------------------------|
| Disattiva                     |
| Disinstalla                   |
| Rileva modifiche hardware     |
| Proprietà                     |

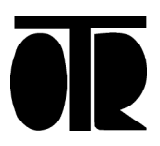

Cercare ancora il driver nel computer:

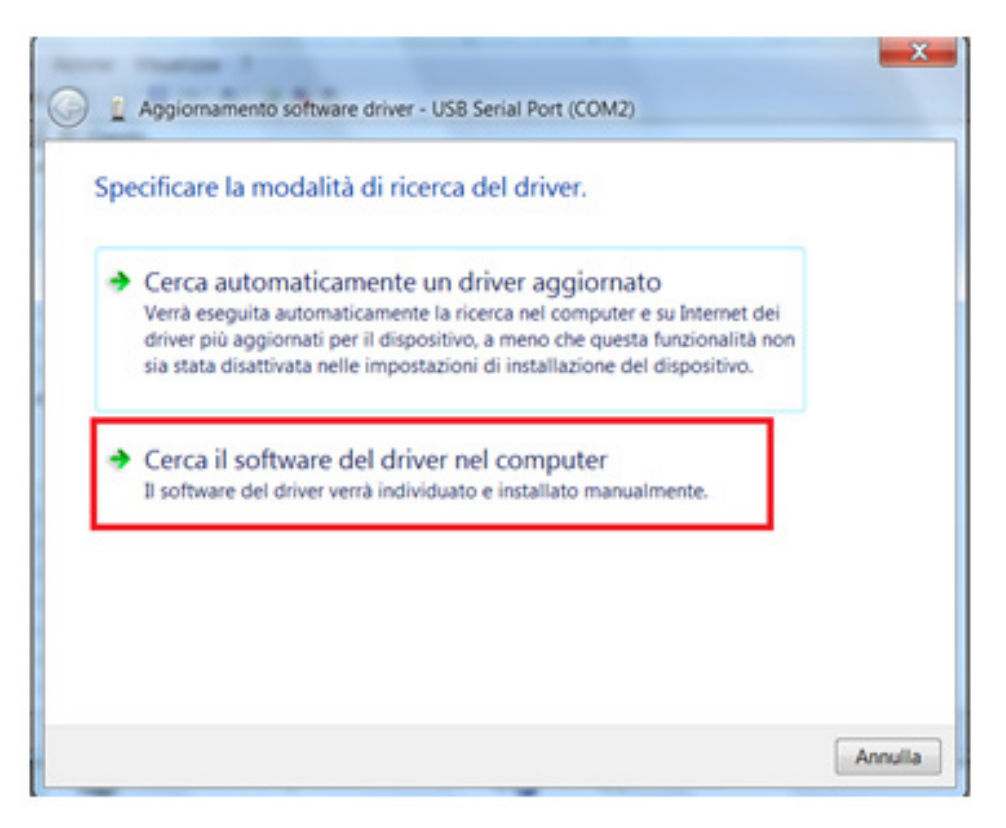

Trovare ancora la cartella USB-232 INSTALL sul CD e cliccare su Continua:

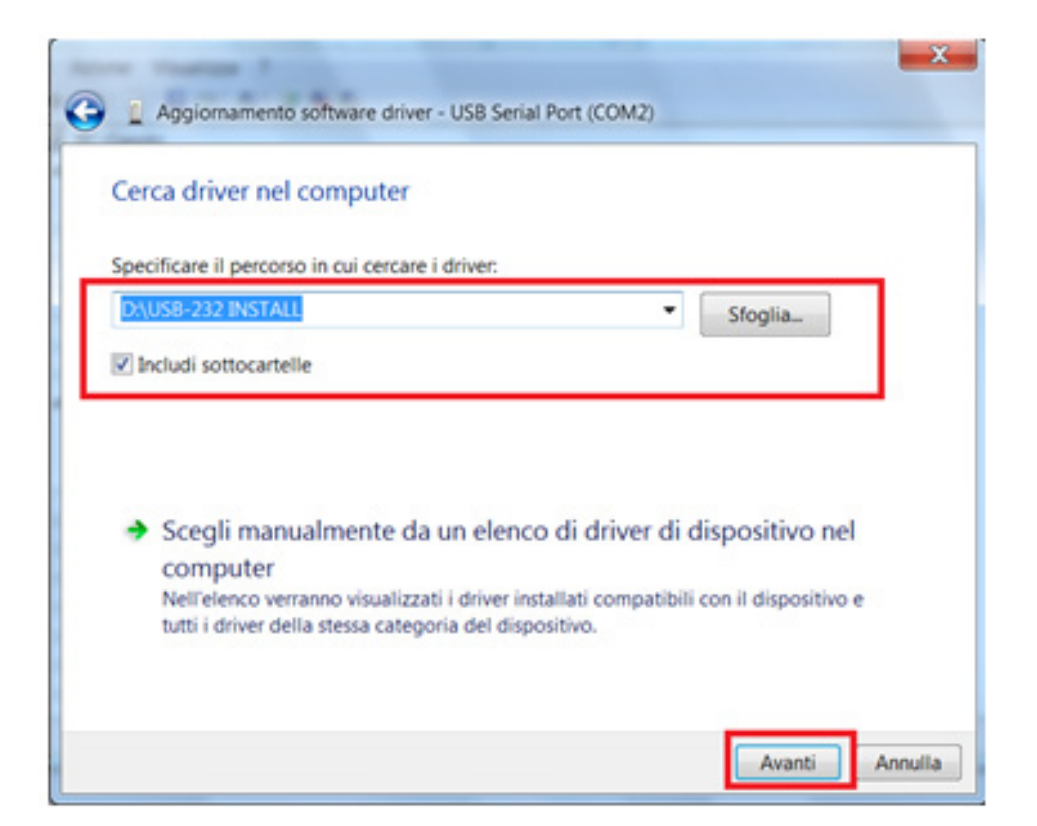

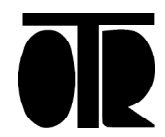

3) Controllare il numero di porta seriale (Serial Port). L'adattatore USB-Seriale è ora installato, ma il numero di porta seriale potrebbe essere inadatto al software.

L'adattatore USB-Seriale deve essere installato su una porta COM compresa tra 1 e 4. Seguire la seguente procedura:

Cliccare col tasto destro su "USB Serial Port" e poi scegliere Proprietà:

| File Azione Visualizza ?                                                                                                    |                               |   |
|----------------------------------------------------------------------------------------------------|-------------------------------|---|
| ⊨ 🔶 🖬 🔛 🔽 🖬 🔍 🔛 😽 🖏                                                                                                    |                               |   |
| 4 🚽 PC-Gando                                                                                                    |                               |   |
| <ul> <li>Altri dispositivi</li> </ul>                                                                                                    |                               |   |
| Porta seriale PCI                                                                                                    |                               |   |
| Image: Second Second |                               |   |
| Controller audio, video e gio                                                                                                    | chi                           |   |
| Controller IDE ATA/ATAPI                                                                                                    |                               |   |
| Controller USB (Universal Ser                                                                                                    | ial Bus)                      |   |
| Dispositivi di sistema                                                                                                    |                               |   |
| Mouse e altri dispositivi di pu                                                                                                    | untamento                     |   |
| A Porte (COM e LPT)                                                                                                    |                               |   |
| Porta di comunicazione (                                                                                                    | COM1)                         |   |
| USB Serial Port (COM34)                                                                                                    |                               | - |
| Processori                                                                                                    | Aggiornamento software driver |   |
| Schede di rete                                                                                                    | Disattiva                     |   |
| Schede video                                                                                                    | Disinstalla                   |   |
| Schermi                                                                                                    |                               |   |
| > - Tastiere                                                                                                    | Rileva modifiche hardware     |   |
| 🛛 🧫 Unità disco                                                                                                    | Proprietà                     |   |
| Dala Unità DVD/CD-ROM                                                                                                    |                               |   |
| > - Uirtualizzazione USB                                                                                                    |                               |   |

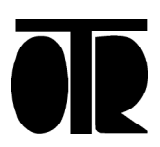

Cliccare su Avanzate:

| enerale Impostazioni della porta Driver | Dettagli            |
|-----------------------------------------|---------------------|
| Bit per secondo                         | . 9600 👻            |
| Bit di dati                             | 8                   |
| Parità                                  | Nessuna 👻           |
| Bit di stop                             | · [1 •              |
| Controllo di flusso                     | Nessuno             |
|                                         | Avanzate Ripristina |

Scegliere una porta COM tra 1 e 8 e poi cliccare su OK:

| No. Internet and the second second second second second second second second second second second second second |                                                 | • OK                                                                |      |
|----------------------------------------------------------------------------------------------------|-------------------------------------------------|---------------------------------------------------------------------|------|
|                                                                                                    | COM1 (in uso)                                   |                                                                     | -    |
| Dimensione del trasferiment                                                                                     | COM2                                            | Annul                                                               | la   |
| Selezionare la configurazion<br>trasferimento.                                                                  | COM3 (in uso)<br>COM4 (in uso)<br>COM5 (in uso) | II mi a bassa velocità di Predefi                                   | nite |
| Selezionare la configurazion                                                                                    | COM6 (in uso)<br>COM7 (in uso)                  | 2.                                                                  |      |
| Ricezione (Bytes):                                                                                              | COM8 (in uso)<br>COM9 (in uso)                  |                                                                     |      |
| Trasmissione (Bytes):                                                                                           | COM10 (in uso)<br>COM11<br>COM12                |                                                                     |      |
| Ongiani PM                                                                                                    | COM13                                           | Operani versio                                                      |      |
| Оргонт вм                                                                                                    | COM14                                           | opzioni vane                                                        |      |
| Selezionare la configurazion<br>problemi di risposta.                                                           | COM15<br>COM16<br>COM17                         | Enumeratore seriale                                                 | V    |
| Tempo di latenza (msec):                                                                                        | COM18<br>COM19                                  | Stampante seriale                                                   | E    |
|                                                                                                    | COM20                                           | Cancella se l'alimentazione è spenta                                | E    |
| Timeouts                                                                                                    | COM21<br>COM22                                  | Evento su una rimozione inaspettata                                 | E    |
|                                                                                                    | COM23                                           |                                                                     | -    |
| Timeouts<br>Tempo minimo di timeout in                                                                          | COM21<br>COM22<br>COM23<br>COM24                | Evento su una rimozione inaspettata<br>Seleziona RTS sulla chiusura |      |
| i enque inminite el entreout in                                                                                 | COM24                                           | Selectivite ICL 3 build Childbuild                                  |      |

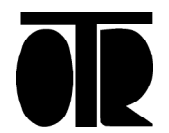

Cliccare su Avanzate:

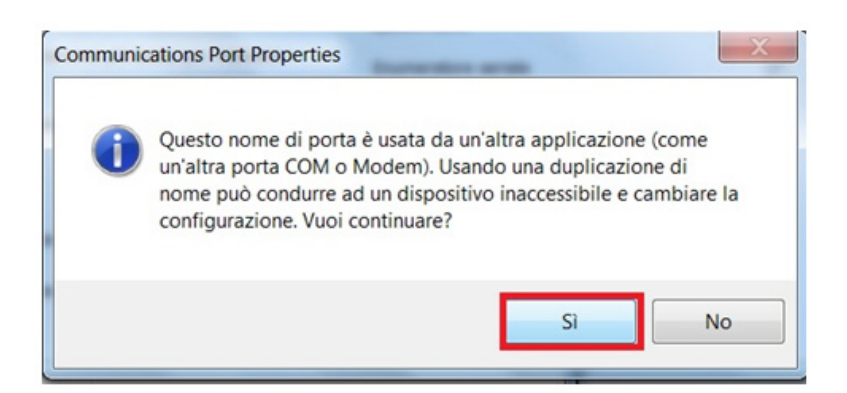

Controllare che USB Serial Port sia correttamente installato:

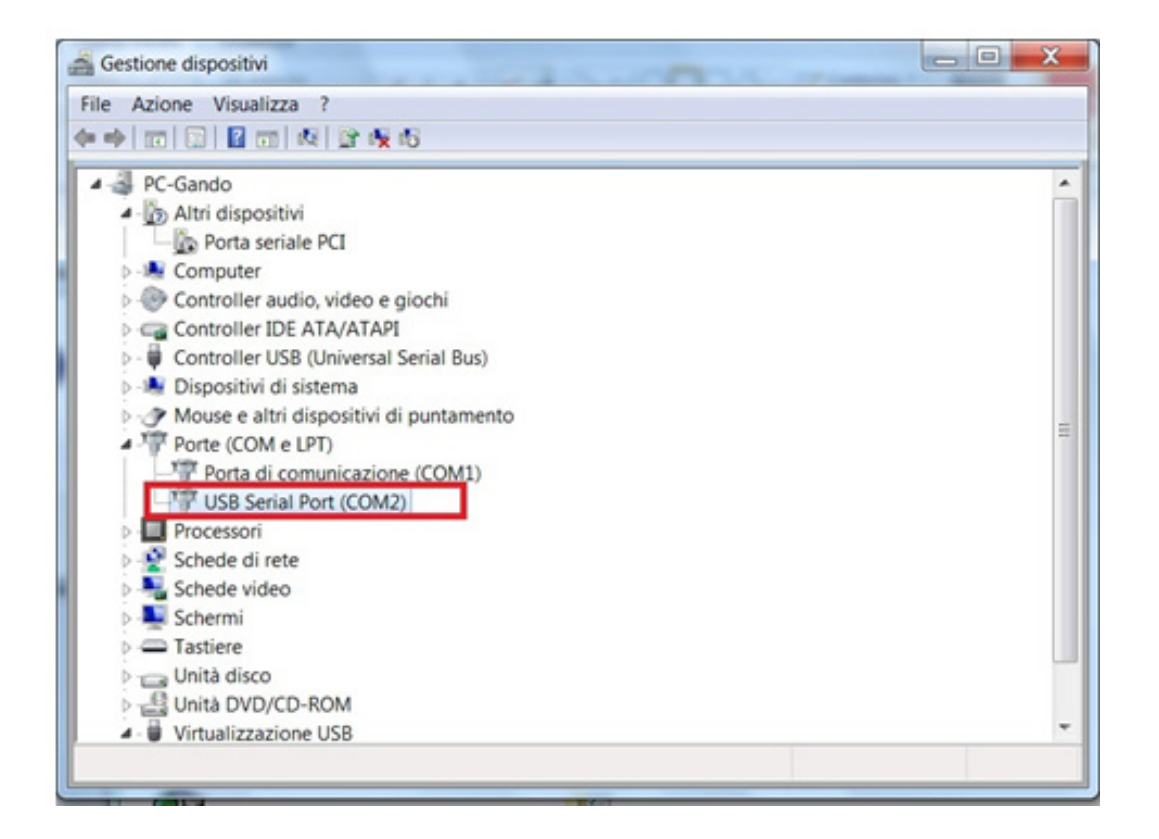

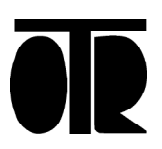

4) Disconnettere l'adattatore USB-Seriale dal PC, poi riconnetetrlo. L'adattatore è ora correttamente installato.

5) Installare il software OG390 per Spiralometro fornito da O.T.R.

#### Installazione Software Spiralometro

La procedura di installazione descritta in guesto manuale fa riferimento a computer operanti con sistema operativo Windows7, ma il software OG390 è compatibile anche con Windows XP e Windows Vista. 1) Inserire il CD nel computer 2) Se il programma di installazione non parte da solo, fare doppio click sul file Setup.exe 3) Nella finestra che si apre, cliccare su OK Programma di installazione di OG 390 For Windows Vista Programma di installazione di OG 390 For Windows Vista. Impossibile installare i file di sistema o aggiornare i file condivisi se questi sono in uso. Prima di continuare, è consigliabile chiudere le eventuali applicazioni in esecuzione. Esci OK dall'installazione

6) Nella successiva schermata fare Click sul pulsante Cambia directory e selezionare la directory di installazione.

7) Il programma OG390, così come i file delle misure scaricati dal Datalogger verranno salvati all'interno della directory che viene specificata in questa schermata.

8) Nota: si esegue l'installazione in Windows Vista o Windows7, è altamente consigliato specificare manualmente la directory di installazione e non lasciare il valore predefinito proposto dal computer.

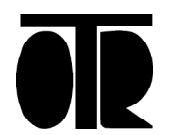

Cliccare sul pulsante di installazione

| 😼 Programma di     | i installazione di OG 390 For Windows Vista                                                                     |                         | X  |
|--------------------|----------------------------------------------------------------------------------------------------|-------------------------|----|
| Fare clic sul puls | sante qui sotto per iniziare l'installazione.                                                                   |                         |    |
| Directory:         | Fare clic su questo pulsante per installare il software d<br>Vista nella directory di destinazione specificata. | i OG 390 For Windov     | ws |
| C:\OG390\          |                                                                                                    | <u>Cambia directory</u> |    |
|                    | Esci dall'installazione                                                                                         |                         |    |

Cliccare su Continua per terminare l'installazione del software.

| Verranno<br>Gruppo di<br>selezionar | inseriti nuovi elementi nel gruppo visualizzato nella casella<br>programmi. È possibile digitare un nuovo nome per il gruppo o<br>me uno nell'elenco Gruppi esistenti. |
|-------------------------------------|----------------------------------------------------------------------------------------------------|
|                                     | <u>G</u> ruppo di programmi:                                                                                                    |
|                                     | OG 390 For Windows Vista                                                                                                    |
|                                     | Gruppi <u>e</u> sistenti:                                                                                                    |
|                                     | Accessories                                                                                                    |
|                                     | Google Chrome                                                                                                    |
|                                     | Maintenance<br>OG 390 For Windows Vista                                                                                                    |
|                                     | Startup                                                                                                    |
|                                     |                                                                                                    |

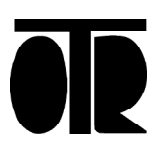

# Utilizzo Software Spiralometro

La schermata iniziale del software OG390 per Spiralometro è la seguente:

Cliccare sul pulsante Spiralometro:

| 🖾 OG 390 for Windows                          |                                          |  |  |
|-----------------------------------------------|------------------------------------------|--|--|
| Impostazioni Fine Lavoro! ?                   |                                          |  |  |
| Misure Registrate                             |                                          |  |  |
| Zone Archiviate Tubi Archiviati Misure Ar     | chiviate                                 |  |  |
|                                               | ZONA                                     |  |  |
|                                               | ТИВО                                     |  |  |
| Misura n*                                     | [Sonda Usata                             |  |  |
| Misura del                                    | Correzione Angolare                      |  |  |
| Data Origine                                  | Sensibilità Sonda A                      |  |  |
| Quota Acqua                                   | Sensibilità Sonda B                      |  |  |
| Correzione Azimutale                          | Profondità H20 (metri)                   |  |  |
| Passo Sonda Scelto (metri)                    | Numero Di Guide C 1 C 2 C 4              |  |  |
| Numero Letture Eseguite                       | Carreggiata/Località                     |  |  |
| Spiralometro                                  | Identificativo Tubo                      |  |  |
| Nuove Directory Costanti Elimina Nuova Misura | Lett./Calcoli Grafici ES232 Spiralometro |  |  |

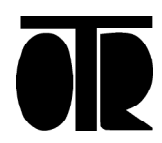

Cliccare sul pulsante Settings per settare i parametri di comunicazione su porta seriale:

| Spiral Measures                     |          |
|-------------------------------------|----------|
| Angle (from North, clock-wise)      | N        |
|                                     | W E      |
| Delta                               | AR       |
| L                                   |          |
| Readings                            | 0.5 m 💌  |
| Step m Angle Delta A [1] B [1] Temp | Carriera |
|                                     | Settings |
|                                     | Start    |
|                                     | Stop     |
|                                     | Close    |

Cliccare sul pulsante OK per confermare le impostazioni

La velocità di connessione deve essere pari a 19200 bps, la porta COM è stata selezionata all'installazione del Driver (vedi paragrafo 1 del manuale).

| Bit per secondo     | )             |            |
|---------------------|---------------|------------|
| C 300               | C 600 C 1200  | UK         |
| C 2400              | C 4800 C 9600 | Annulla    |
| 19200               |               |            |
| Bi <u>t</u> di dati | Bjt di stop   | Eco        |
| C7 @ 8              | @ 1 C 2       | C Sì 🖲 No  |
| Parità              | Porta         | <u> </u>   |
| 📀 Nessuna           | C Com1        | Nessuno    |
| C Dispari           | Com2          | C Xon/Xoff |
| C Pari              | C Com3        | C RTS      |
|                     | C Com4        | C Xon/BTS  |

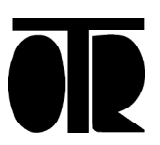

#### Cliccare sul pulsante Start per connettersi allo spiralometro

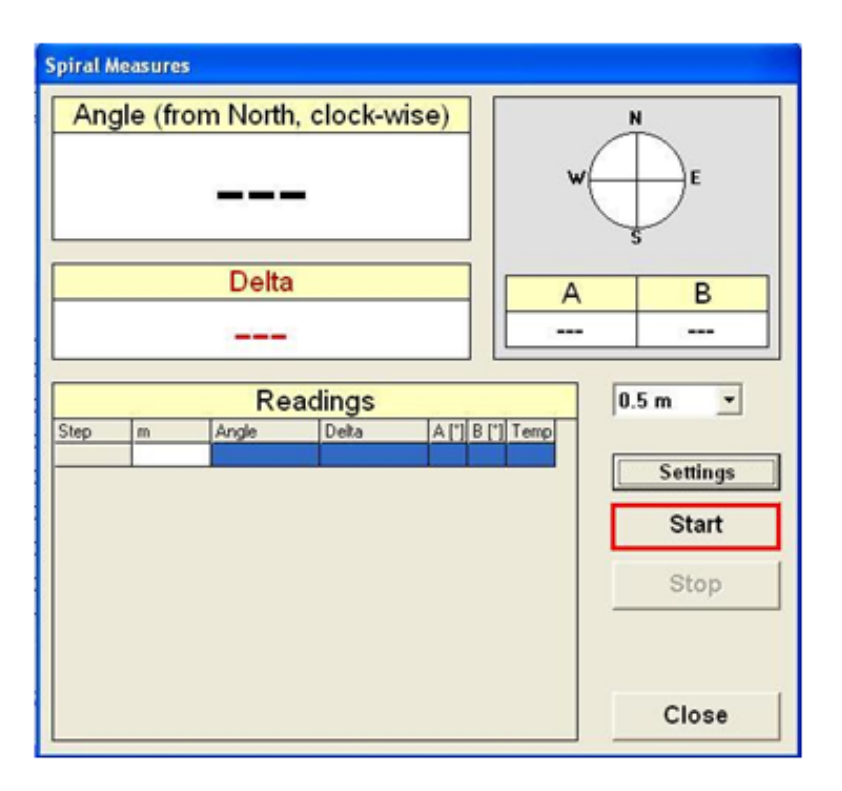

Il software chiede di scegliere la posizione del file .txt nel quale verranno salvati i dati acquisiti.

I dati letti dallo spiralometro verranno quindi rappresentati a video.

| Spiral Measures                                                                          |                                                      |
|------------------------------------------------------------------------------------------|------------------------------------------------------|
| Angle (from North, clock-wise)                                                           | W S E                                                |
| Delta<br>                                                                                | A B<br>-7.1 11.2                                     |
| Readings           Step         m         Angle         Delta         A["]         B ["] | Temp     0.5 m       Settings       Start       Stop |
|                                                                                          | Close                                                |

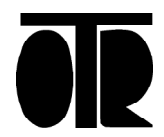

#### PAGINA 21

Nell'esempio sopra riportato lo spiralometro è orientato a 338.1° rispetto a Nord (in senso orario) come raffigurato nel riquadro superiore destro. La direzione di puntamento dello spiralometro coincide con la direzione positiva dell'asse inclinometrico A (ruota alta)

L'inclinazione sull'asse A rispetto alla verticale è pari a -7.1° e rispetto all'asse B è pari a + 11.2°

Verranno acquisiti i dati spiralometrici con un passo di acquisizione pari a 0.5m Premere SPAZIO sulla tastiera del PC per acquisire i dati.

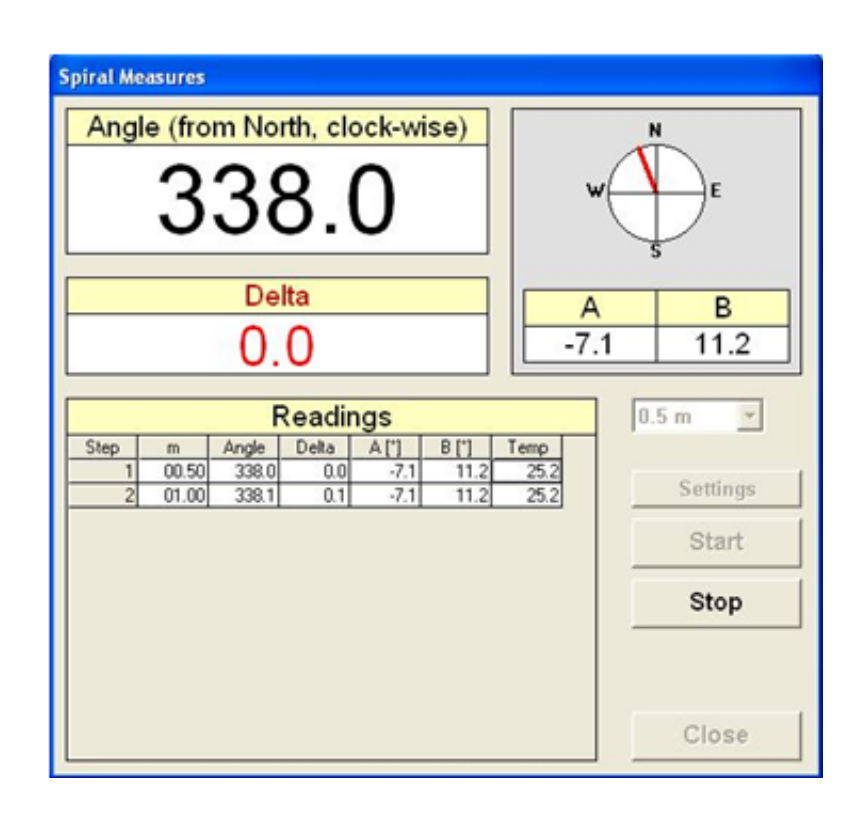

Il valore Delta (espresso in gradi) esprime la differenza tra la direzione attuale dello spiralometro e la direzione della prima acquisizione. Ad ogni step acquisito il valore Delta registrato esprime la differenza tra l'angolo corrente e quello dello Step1

In caso di errore, premere Esc per eliminare l'ultimo step acquisito. Premere Stop per terminare l'acquisizione dei dati.

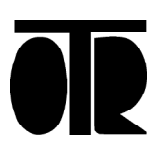

## Introduzione dei dati spiralometrici

- 1) Acquisire i dati spiralometrici come da procedura precedente;
- 2) Preparare un foglio di calcolo con i seguenti accorgimenti:
- a. Posizionare i dati dello spiralometro nella colonna AO

b. Eseguire un calcolo in differenziale da testa tubo (fare attenzione al fatto che la prima lettura potrebbe essere influenzata dal pozzetto metallico, considerare che la prima lettura dovrebbe essere in linea con la correzione spiralometrica);

c. Ribaltare i valori (il programma OG390 WIN accetta la spiralatura in senso antiorario mentre l'uscita dati dello spiralometro è in senso orario).

3) Segue foglio di calcolo di esempio con elaborazioni.

| Passo | Profondità | Dati <u>Spiralometrici</u> | Differenziale in<br>senso antiorario |
|-------|------------|----------------------------|--------------------------------------|
| 1     | 0.5        | 300.5                      | 0.0                                  |
| 2     | 1.0        | 301.2                      | -0.7                                 |
| 3     | 1.5        | 302.2                      | -1.7                                 |
| 4     | 2.0        | 302.2                      | -1.7                                 |
| 5     | 2.5        | 303.4                      | -2.9                                 |
| 6     | 3.0        | 303.1                      | -2.6                                 |
| 7     | 3.5        | 303.5                      | -3.0                                 |
| 8     | 4.0        | 303.6                      | -3.1                                 |
| 9     | 4.5        | 304.0                      | -3.5                                 |
| 10    | 5.0        | 304.1                      | -3.6                                 |
| 11    | 5.5        | 304.5                      | -4.0                                 |
| 12    | 6.0        | 304.6                      | -4.1                                 |
| 13    | 6.5        | 304.8                      | -4.3                                 |
| 14    | 7.0        | 306.5                      | -6.0                                 |
| 15    | 7.5        | 306.8                      | -6.3                                 |
| 16    | 8.0        | 307.1                      | -6.6                                 |
| 17    | 8.5        | 307.5                      | -7.0                                 |
| 18    | 9.0        | 307.9                      | -7.4                                 |
| 19    | 9.5        | 308.1                      | -7.6                                 |
| 20    | 10.0       | 308.2                      | -7.7                                 |
| 21    | 10.5       | 308.6                      | -8.1                                 |

#### Numeri da introdurre in OG390 WIN

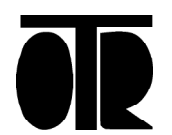